## "微票宝-苏宁"银行存款产品操作流程

### 一、 开通易付宝账户

1. 进入微票宝网站 <u>https://www.wpb.work</u>,点击首页苏宁理财广告图上的"点击查看 详情"按钮

|       | 3,                                                                                          | 6 %         | F化收益                                                    |        | •                      |       | 0       | C 1700 | nn            |  |
|-------|---------------------------------------------------------------------------------------------|-------------|---------------------------------------------------------|--------|------------------------|-------|---------|--------|---------------|--|
| _     | Ballerit                                                                                    | 201-        | 11755.69-                                               | 1501   | 152.82                 | - 39  | 788     | -      | SAN B         |  |
| /     | S NUM STOPPING                                                                              | -           | telete megnes                                           |        |                        |       |         |        |               |  |
|       | 1                                                                                           |             | ne and a ser and an an an an an an an an an an an an an |        |                        |       |         |        | ****          |  |
|       | -                                                                                           | 10          |                                                         | -      | 1.000                  |       | 14      | 50     | -             |  |
|       | an anno                                                                                     | 38.         | ACRUITESCO.                                             | 12     | (0009-01-19<br>(10009) | 100   | 100     | 5      | -             |  |
|       | (mm) 64-14 08/20                                                                            | 10          | 40407098/101498                                         | 21.741 | 1000-04-05             | 14    | 1314    |        | -             |  |
|       |                                                                                             | 1248        | 1110-12110-0110-0                                       | 10     |                        | 1,010 | 1.11140 |        | -             |  |
| 、苏宁理财 | 「页面<br>~~~~~~~                                                                              | ue tre      | 1. 1. 1. 1. 1. 1. 1. 1. 1. 1. 1. 1. 1. 1                |        |                        |       |         | Anci   | of the second |  |
| 、苏宁理财 | 页面<br><sup>()</sup> 微繁宝 11<br>3<br>()<br>()<br>()<br>()<br>()<br>()<br>()<br>()<br>()<br>() | 。<br>人<br>( | RE REAL ROOM                                            |        | 12301g                 |       |         | X and  | -01 (2018-4   |  |

点击"立即存入"按钮,若此时为未登录状态会跳转到登录页面进行登录(个体工商户 和金融机构暂不支持)

| 让票据高效流转<br><sup>戰明人都在用的互联网票据平台</sup> | 生码登录 短信登<br>通输入您的手机带 | a 149 <u>9</u> a |
|--------------------------------------|----------------------|------------------|
| X                                    | 清輸入登录密码<br>忘记度码?     | 立即注册             |
|                                      | 22.00                |                  |

登录微票宝账户后,系统会自动返回苏宁理财页面,再次点击"立即存入"按钮

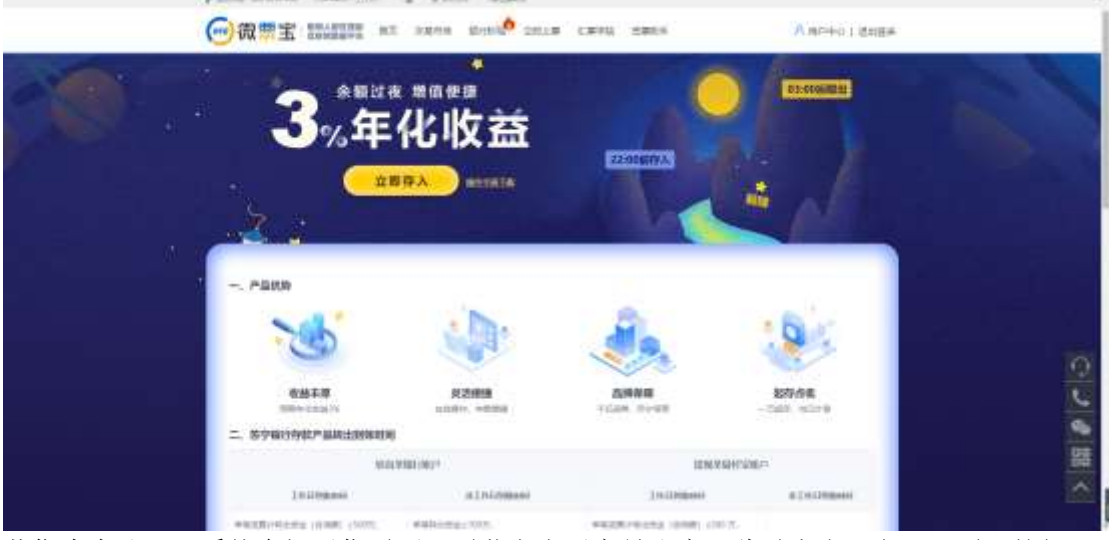

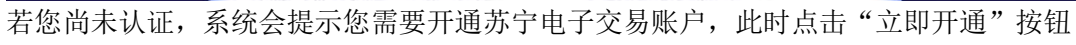

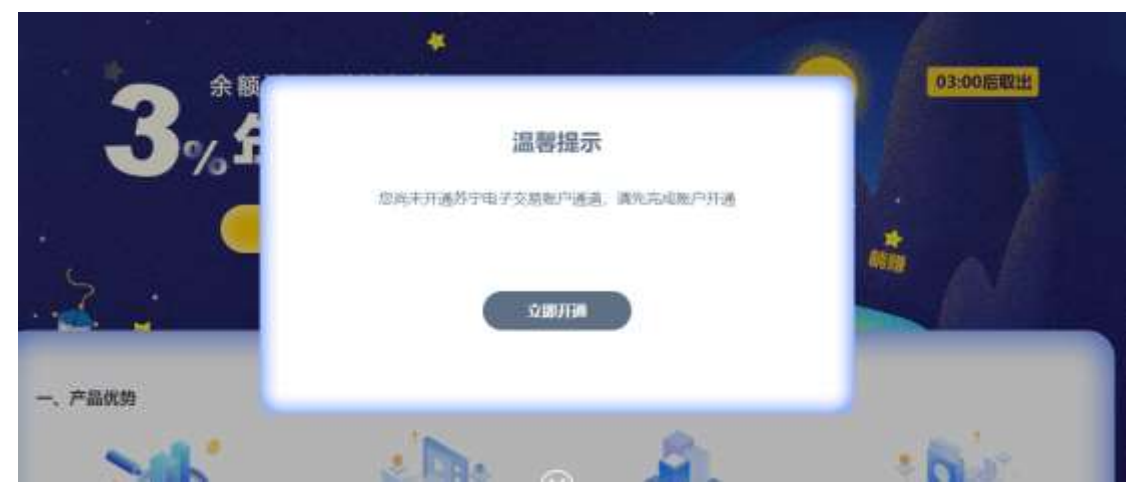

进入微票宝用户中心电子交易账户下方完成苏宁易付宝开户(已经开通苏宁通道的,可忽略

#### 此环节跳转到苏宁理财开户环节)

|                      | na na              | 交易市场 立即上票     | 1.876 SP   | 助手 银行积极    |
|----------------------|--------------------|---------------|------------|------------|
| () 182 <i>85</i> • • | : « <mark>0</mark> |               |            |            |
| 160713 M(M)          | 納办事項               |               | 2 <b>1</b> |            |
| 立即主题                 | 0                  | 0             | 0          | 0          |
| ###17#               |                    | California in | ITA HAT    | (RAJERS)   |
| 'a 168375 ·          |                    |               |            |            |
| 56/m134343           |                    |               |            |            |
| 8.60.8.2             | 1 統計信題             |               |            |            |
| A 2880 -             | ① 今日上篇             | 12 48         | 交易完成       | (望) 今日交務会額 |
| ##6780°              | - 0                | 0             |            | 0          |
| Transmiss            | (96)               | (3            | Ŭ.         | (7576)     |
| install.             |                    |               |            |            |
| -d 9867098 -         |                    |               |            |            |
| Hatestate            |                    |               |            |            |
| 7.00/HEM039          |                    |               |            |            |
| (4) (BCH)            |                    |               |            |            |

|                       | 600 AN     | oute oute | CHIVE SHO      | T BOOM                      |            |
|-----------------------|------------|-----------|----------------|-----------------------------|------------|
| 0 11880 -             | c 🗶 🔽      |           |                |                             |            |
| TUDIST MIRT 🥥         | 1 IS/9-IFE |           | RMCIM          | (AD444                      | 1 2536-000 |
| constant<br>eontaitea | 0          | 0         | Ö              | .0                          | O 184650   |
| ¥ 8880 -              | 1000       | 22495     | WAREHINDO 780  | 4645                        |            |
| NINGWORD .            |            |           | HEMILARTRATIO  | 8、1000月10日5、安全局<br>第五年委員行開始 | HARDEN     |
| 808009                | 1 IRLEASE  |           |                |                             |            |
| А 100001 -            | (1) 48128  | W 469     | 中安田元 此方不受相关    | THE STREET                  | HADDER     |
| HMMERNES              | 0          | 0         | internet awing | Network Setting and         |            |
|                       | (181)      | - 1963    | RE             |                             | 开通苏宁文化     |
| of \$8(10%)           | -          |           | -              |                             |            |
| FORE MADE             |            |           |                |                             |            |

点击开通苏宁支付后,先填写下注册手机号(务必是未开通过苏宁的,否则如图二所示无 法注册)点获取验证码,将验证码输入到框内勾选易付宝条款进行下一步

| STATISTICS. | IT COURS  | - 平台南核         | 小型目的通言                  | 25-9-4A    | <b>新行</b> 和35 | NUT-SHE |
|-------------|-----------|----------------|-------------------------|------------|---------------|---------|
| 主册手机号       | 《游学册付定丰机  | 考注册,主题用于做单方    | 浮動相望。國建和中國建立            | (1099)     |               |         |
|             | *##10:    | 19931312555    |                         |            |               |         |
|             | *80(035): | II AR          |                         | CONNERS OF | 9.            |         |
|             |           | TEL ENGLEMENTS | 12企业会员,南不 <b>要更发</b> 注册 |            | 图             |         |
|             | 3         | e Handel       | and the                 | 10 m 00    |               |         |

| 4                                                                                     |                      |               |                                                                      |                                                         |                                                                                       |             | -        | - 🗆 ×   |
|---------------------------------------------------------------------------------------|----------------------|---------------|----------------------------------------------------------------------|---------------------------------------------------------|---------------------------------------------------------------------------------------|-------------|----------|---------|
|                                                                                       |                      | 前页 交易市场       | 立國上票                                                                 | i.w7ig 5                                                | 累购羊 银行物                                                                               | R.          |          | A 1997. |
| ④ 我是现方 + (                                                                            | 3 « 0 m              | energia -     |                                                                      |                                                         |                                                                                       |             |          | » ~     |
| yuunnityangan 🍈<br>Sylwiyyan<br>Anaayaa                                               | ▲<br>11日子机号<br>注册手机号 | 107801270,418 | 学女山林<br>主要用于世界部                                                      | 小朝行政憲道                                                  | 277418<br>257418                                                                      | RPRIA       | Rep-rest | HUR HTP |
| ₩ 株線天方<br>1005170523<br>-<br>-<br>-<br>-<br>-<br>-<br>-<br>-<br>-<br>-<br>-<br>-<br>- |                      | -1940.001     | 500歳計回意<br>21日前前前50010-1<br>211、平町時代100<br>211、平町時代100<br>21、月代2月1日前 | 2) (8/12/8/828<br>10/8/974(19)(27)7<br>7 (87221), 27740 | (1774)<br>(1774)<br>(1746) - 111 (1744)<br>(1746) - 111 (1744)<br>(1746) - 111 (1744) | E 40 (1917) |          | t       |
|                                                                                       |                      |               |                                                                      | 图一                                                      |                                                                                       |             |          |         |
|                                                                                       |                      |               |                                                                      | ÷.                                                      | -#                                                                                    |             |          |         |

注意: 营业执照到期日请根据营业执照上进行输入,如果营业 执照上没有写烦请勾选长期。

|            | nn 2004 OR18                                    | 1.896 8     | (Maria Milaen)                                                                                                    |        |
|------------|-------------------------------------------------|-------------|----------------------------------------------------------------------------------------------------|--------|
|            | C X C REAL REAL AND A CONTRACT                  |             | -                                                                                                    |        |
| 28128      | LINES: BANK (FIG-1 Street Log and<br>and . Mary | -43400      |                                                                                                    |        |
| WINEKA .   | OTHER C                                         | -0.000003   |                                                                                                    |        |
| 2849       | WW#200EX                                        | -12893      | CHE CONTRACTOR                                                                                                    |        |
| A 288/* -  | 法人信息・ストリーキャーときないりましないに言い                        | 20001-000 0 | STORES REAL PROPERTY AND ADDRESS OF THE                                                                                                    |        |
| RBNZRA     | SAMERAN CONTRACTOR OF AND A SHORE               | -01002      |                                                                                                    | e.     |
| ( Income ) | EQ.                                             | -66.488     | 111                                                                                                    |        |
| < 101010 - | O LAN AT                                        | (体入梁外导导)    | And a second second sec |        |
| THE R. P.  | MRXANIGS ##                                     |             |                                                                                                    |        |
| () ==      | SAMPATIAN DOLLAR (and and and) - Math           | -219822181  |                                                                                                    | C1 408 |
| /s #1988 - | B                                               |             |                                                                                                    |        |
| 2488       | 01647                                           |             |                                                                                                    |        |
| ( MANNE)   | A03.2.4.9(420.005                               |             |                                                                                                    |        |

法人上传视频,录制一段视频:视频内容:"本人 xxx 为 xxx 公司法定代表人,现代表 xxxx 公司申请开立企业易付宝账户。保存到电脑桌面点击上传视频添加即可, 再绑定银行账户, 与兴业京东操作一致。

| -            | pt. 19420 BREE      |                              |
|--------------|---------------------|------------------------------|
|              |                     | -lender 🕒 miller 🔿 manilylen |
|              | Longo<br>GC         |                              |
| <b>建筑的行用</b> | a                   |                              |
| -mente-      | autores             |                              |
| HOMO         | we dilar.           |                              |
|              | and call protection |                              |
| 其他信用         |                     |                              |
| 间于白垩         | 895/6799            |                              |
|              |                     |                              |

授权人需要先下载授权人文件打印填写盖公章法人签名(法人章无效)上传到后台, 再下 图的右边填写授权人的信息,姓名电话身份证,身份证有效期。 1)录制一段视频,视频内容:"本人 xx 为 xxx 公司负责人,现代表 xxx 公司申请开企业 易付宝账户。"保存到电脑桌面点击上传视频添加即可,再绑定银行账户,与兴业京东 操 作一致。

| 4330.02.01  |             |          |                                                                                                    |                          |    |
|-------------|-------------|----------|----------------------------------------------------------------------------------------------------|--------------------------|----|
| 100001010-0 | DALLA AREA  |          |                                                                                                    |                          |    |
|             |             | simm     | O la i za i                                                                                                    | B watering               |    |
|             |             | -995/32  | 1010-0010-0                                                                                                    |                          |    |
|             | 2.468       | -114#11- | 862                                                                                                    |                          | ÷. |
|             | 162         | -0185    | and the second                                                                                                    |                          |    |
|             |             | STREET   | -Design and an and a second second se |                          |    |
|             |             | 485194   | 388<br>1880                                                                                                    | INCOMPANY DESIGNATION OF |    |
| ()(金融行戦)    | n           |          |                                                                                                    |                          |    |
| -19-001     | 90077-21    | *****    |                                                                                                    |                          |    |
| -10112611   | 100-101-0-  |          |                                                                                                    |                          |    |
| -80064      | 34110-3120- |          |                                                                                                    |                          |    |

2) 验证小额款:系统更新到第四步时,需要在绑定的网银内查询一笔易付宝转入的小额款,将金额输入到鉴定金额的空白框内,点击提交等待苏宁人工审核。

| -               |                                      | 12            |                                   |           |      |                    |        |
|-----------------|--------------------------------------|---------------|-----------------------------------|-----------|------|--------------------|--------|
| は無手の用<br>ト級打訳並ら | nesann<br>Resann<br>2 ann an teanann | TEAN<br>TEAN  | )-40700.000<br>812(0: 2.012 - 12) | 75-y days | RPRA | BL <sup>P</sup> SK | RALTI- |
| HPRIT:          | 中国工作研究                               |               |                                   |           |      |                    |        |
| <u>же</u> на.   |                                      |               |                                   |           |      |                    |        |
| wented:         |                                      |               |                                   |           |      |                    |        |
| 8016-0          |                                      |               |                                   |           |      |                    |        |
| Neresti:        | metamineremin                        | arrent fan ar | inge soon op s                    |           |      |                    |        |
|                 |                                      |               |                                   |           |      |                    | ٩      |
|                 |                                      |               |                                   |           |      |                    | 9      |
|                 |                                      |               |                                   |           |      |                    | ē      |
|                 |                                      |               |                                   |           |      |                    |        |
|                 |                                      |               |                                   |           |      |                    |        |

| C C Patrice                                   | a material a |           |             |              |             |      | 3.4                                   |
|-----------------------------------------------|--------------|-----------|-------------|--------------|-------------|------|---------------------------------------|
| <b>1</b> 100000000000000000000000000000000000 | A TICONS     | 0<br>Tass | -           | nywe         | 0<br>Artisi | arat | a a a a a a a a a a a a a a a a a a a |
|                                               |              |           | DIRSNAHHRSM | 578H. 00004# |             |      | _                                     |
|                                               |              |           |             |              |             |      | <b>し</b> @ 問                          |
| _                                             |              |           |             | _            |             |      |                                       |

3) 苏宁审核 审核通过或有异常驳回,苏宁会短信通知到您绑定的手机号码内。

例如:【苏宁】贵司实名认证申请已通过易付宝审核,您可以登录易付宝查看账户详情。

4) 激活授权 审核通过后,请操作账户激活和账户授权即可完成。

苏宁审核通过跳转到第 6 步的时候,点击红色按钮"立即激活" 会跳转到一个页面, 进 行密码设置

| « 0. almai | REPORT + |      |               |             |         |        |       |
|------------|----------|------|---------------|-------------|---------|--------|-------|
|            |          |      |               |             |         |        |       |
| 23963      | 812398   | 7244 | V-81777034-02 | 2745        | 81730.8 | 8/1997 | 4,677 |
|            |          |      |               |             |         |        |       |
|            |          |      | 1             | 27          |         |        |       |
|            |          |      |               | a           |         |        |       |
|            |          |      | 你的资料已通过苏宁中核.  | 请点击下方按钮进行面法 |         |        |       |
|            |          |      |               |             |         |        |       |
|            |          |      |               |             |         |        |       |
|            |          |      |               |             |         |        |       |
|            |          |      |               |             |         |        |       |
|            |          |      |               |             |         |        |       |
|            |          |      |               |             |         |        |       |
|            |          |      | 0.00          |             |         |        |       |

激活通过后,回到微票宝界面,第八步点击授权,输入注册手机号码和登入密码, 登录并 授权后苏宁认证完成。

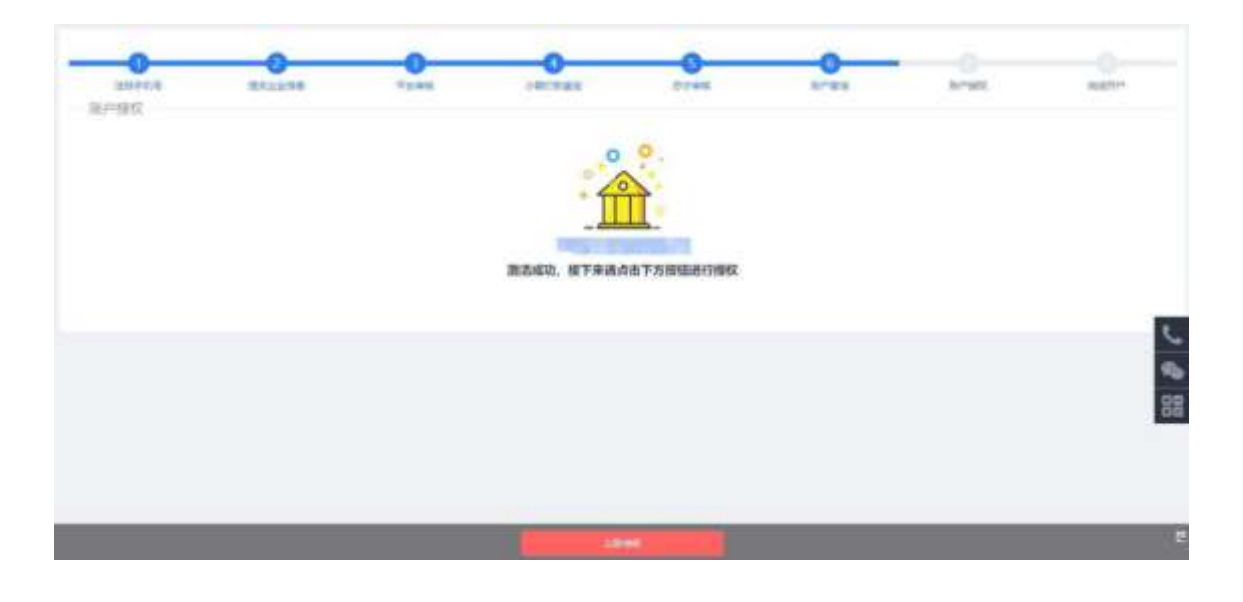

SUNING 苏宁金融

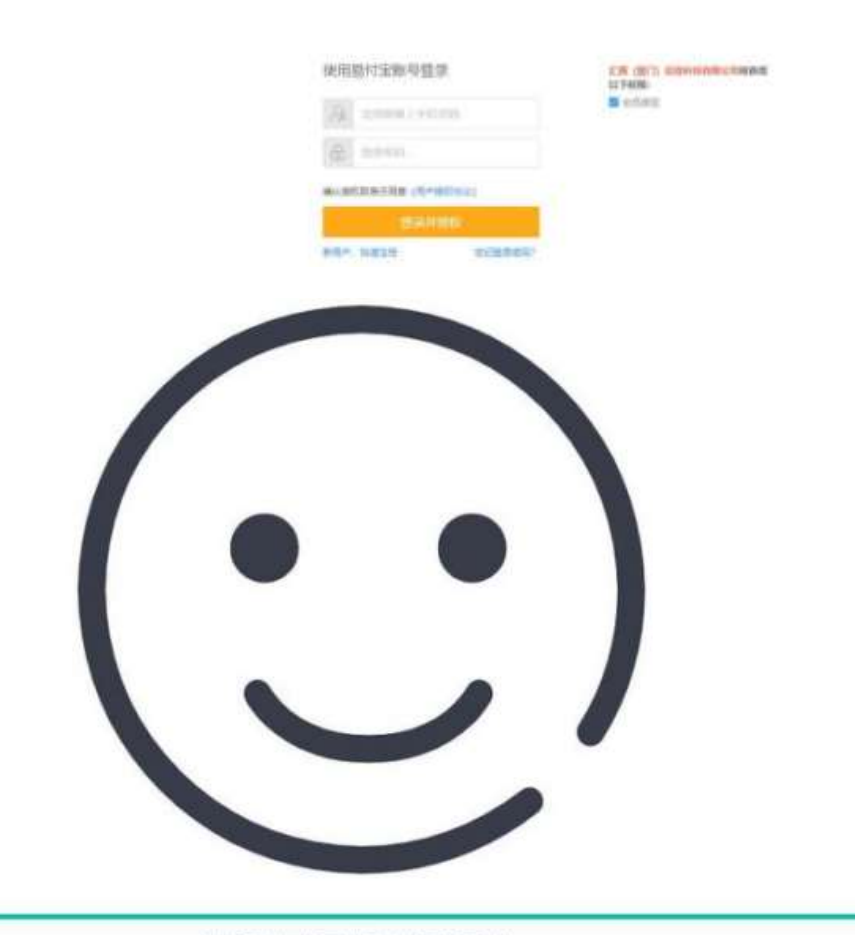

授权完成, 您已成功开通苏宁支付!

### 二、 开通理财账户

**登入** <u>https://www.wpb.work/后</u>,从首页 banner 图进入苏宁理财页面,点击立即存入按钮,进入苏宁易付宝登录页面,**登入苏宁易付宝,账号为登录用户名手机号码,** 密码是激活时设置的密码。)

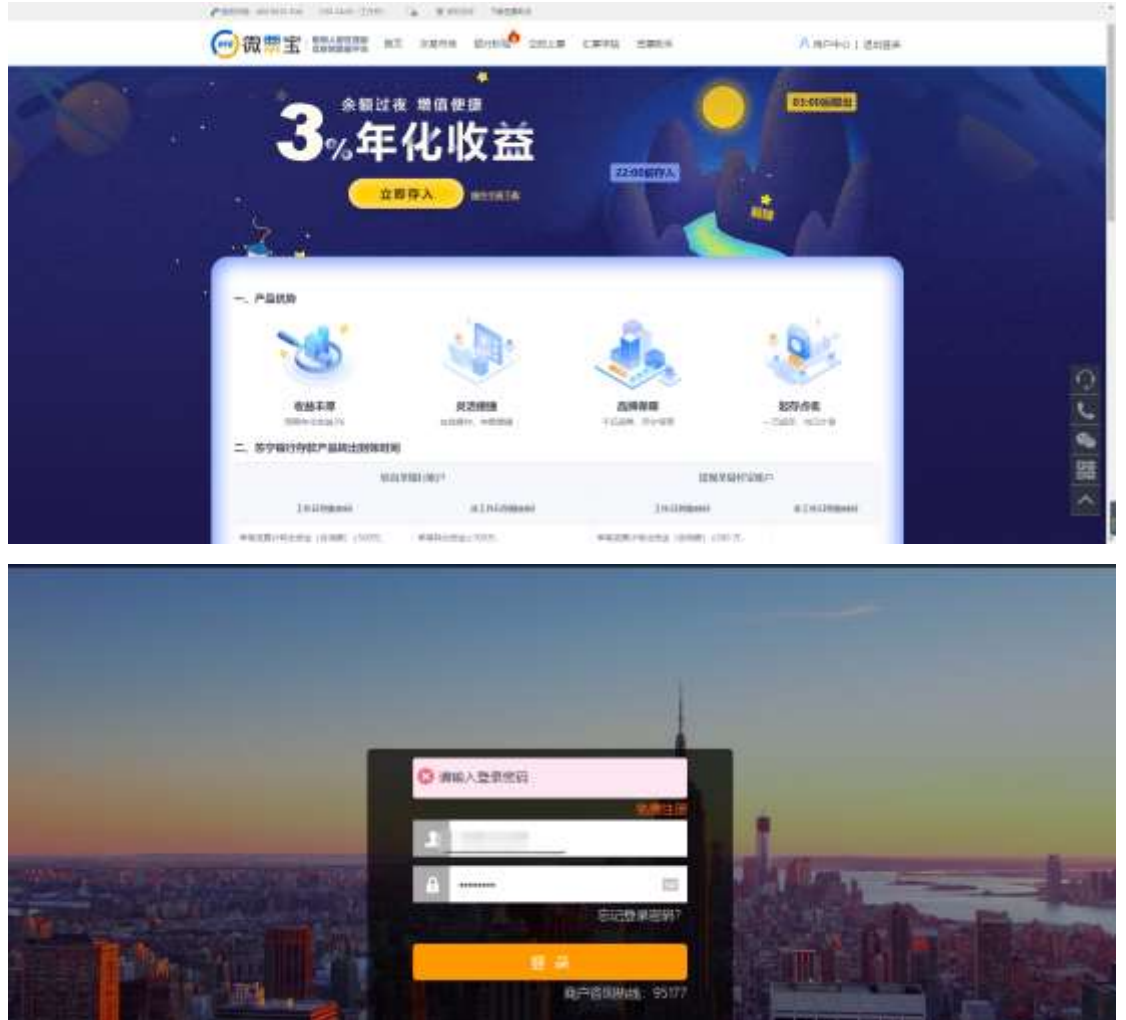

登录苏宁易付宝后,找到企业理财,点击我的理财

| SUNING 苏宁金融                                                                                   | - dəlirfil                                                                                                    | 第九 戸田中心 4                                                                                        | 过极关方案 <b>数长椅 • 70716月1日</b>                                                                                                 |
|-----------------------------------------------------------------------------------------------|----------------------------------------------------------------------------------------------------|--------------------------------------------------------------------------------------------------|----------------------------------------------------------------------------------------------------|
|                                                                                               |                                                                                                    | 云台商户贷;<br>信速融<br>秒回订单数临用低生。                                                                      |                                                                                                    |
| 2,7188: 2020-04-02 1022-06                                                                    | [公司] 用新聞无公用<br>[内心] 系统异常、诸物能用法                                                                                                    |                                                                                                  | RAUS ><br>RAND >                                                                                                    |
| 73第中心<br>285月 第5月<br>第5月<br>第5月<br>第5月<br>第5月<br>第5月<br>第5月<br>第5月<br>第5月<br>第<br>第<br>第<br>第 | <ul> <li>第二字未録</li> <li>三川市の田 (市) 1.00</li> <li>本市の田 (市) 0.00</li> <li>(10) 100</li> </ul>                                                     | • 企业理M<br>型地型运程 (元) 0.00<br>用加速和效率 (元) 0.00<br>和加速和效率 (元) 0.00                                   | <ul> <li>         1000円     </li> <li>         200円     </li> <li>         200円     </li> <li>         200円     </li> </ul> |
| <ul> <li>         昨日收支     </li> </ul>                                                        | 经7日编约置 -                                                                                                    | - 0.46 - 1                                                                                       | LARE - 2008 - 2090                                                                                                    |
| 新日本人 (元)<br>0.00<br>永入道町                                                                      | 92 N<br>1                                                                                                    | ſ                                                                                                |                                                                                                    |
|                                                                                               |                                                                                                    |                                                                                                  | Concern dry allow   Bitchey   Bitchey                                                                                       |
|                                                                                               | THE PRODUCT ALL                                                                                                    | 00. ED+80/108 0-1                                                                                |                                                                                                    |
|                                                                                               | an Nove same                                                                                                    | £12. K104667988 (1−7<br>企业前页 • 187                                                               |                                                                                                    |
| SUNING新宁語<br>AREA AREA SHEEK                                                                  | No. 18795 2488<br>服务升                                                                                                    | 2287 · 117                                                                                       |                                                                                                    |
| SUNING 新宁县<br>王里财<br>528上线<br>当日计息                                                            | <ul> <li>************************************</li></ul>                                                                                        | 2020页 · · · · · · · · · · · · · · · · · · ·                                                      |                                                                                                    |
| SUNING赤宁岳<br>With Annual Entry<br>528上线<br>当日计息                                               | ************************************                                                                                                    | E E E E E E E E E E E E E E E E E E E                                                            |                                                                                                    |
|                                                                                               | <ul> <li>************************************</li></ul>                                                                                        | En El Marine (14)<br>企业前页 · ■■                                                                   |                                                                                                    |
|                                                                                               | <ul> <li>####CONSTRE</li> <li>####CONSTRE</li> <li>####CONSTRE</li> <li>#######CONSTRE</li> <li>####################################</li></ul> | DEL EL MARSEN (19)     企业前页 ・ (19)     ひょうう ・ (19)     日常资金转起来     に时到账500万元 9-864096            |                                                                                                    |
|                                                                                               | <ul> <li>************************************</li></ul>                                                                                        | Diff (1993) (1993)     企业前页 ・ (1993)     日常资金转起来     て町到账500万元 9-864096     ・###Roget %     1000 |                                                                                                    |

| SUNING 前宁金融 rased constant             | 金燈霞页 • [630 000] 金燈鑽数   財富資訊 🚺 金山 667 |
|----------------------------------------|---------------------------------------|
| NO- WER HERE & MINE GAME               | Ú man-                                |
| 转入零线宝                                  |                                       |
| 转入产品:苏宁银行导数                            |                                       |
| 急速支取收益率: 3.9800% 0                     |                                       |
| 韓入金額: 10000 元                          |                                       |
| 预计每天收益: 1.11元                          |                                       |
| 预计收益发放日期:2020-03-31日起息。2020-04-01日发放收益 |                                       |
| <del>1-5</del>                         |                                       |
|                                        |                                       |

若提示"您的企业账户尚未开户,开户后方可转入"则点击"前往开户",去开通理 财账户; 注: 已经开通过苏宁通道的用户直接账户登录上传文件开户即可(此步 骤开始)

| SUNINGRYEN   | 1. 1. 1. 1. 1. 1. 1. 1. 1. 1. 1. 1. 1. 1 | 0) |
|--------------|------------------------------------------|----|
| 1 10.4 101   |                                          |    |
| ALVER STREET | ×<br>零約企业集户智未开户。开户后方可转入<br>第48月中         |    |

| MC- MARK DARK 1 | ES 10195 2.480                                                                                                    | t. |            | () searce |
|-----------------|----------------------------------------------------------------------------------------------------|----|------------|-----------|
| 1528            |                                                                                                    | O. | - <b>O</b> |           |
| 1 全业证件上传        |                                                                                                    |    |            |           |
| 该人有经过正规取得       | 2624                                                                                                    |    |            |           |
| 法人科什诺克提取者       | 8608                                                                                                    |    |            |           |
| 将一社会规府的联注       | (1) (1) (1) (1) (1) (1) (1) (1) (1) (1)                                                                                                    |    |            |           |
| 基本并产的时间。        | 1924 (23)                                                                                                    |    |            |           |
|                 | Contraction of the local division of the local division of the loc |    |            |           |

| SUNING 茄宁 品融 *********                                                                                | AND - CON CON                                         | NERR OAR      |
|----------------------------------------------------------------------------------------------------|-------------------------------------------------------|---------------|
| NT- SHORY AND AN ACTUAL AND                                                                           |                                                       | () sense-     |
| Liven                                                                                                 |                                                       | -O<br>Broad   |
| 企业证件上传                                                                                                |                                                       |               |
| и Антралиян Анлан<br>И Антралиян Анлан<br>И - Чаркински Анлан<br>Маларариян Анлан<br>Маларариян Алала |                                                       |               |
| ta an G Branet -                                                                                      | 88 (26 ****)                                          | 8000          |
| SUNING 苏宁宝鼬 ··········                                                                                | · · · · · · · · · · · · · · · · · · ·                 | ITRIER O CONT |
| ante mente antes da fortes come                                                                       |                                                       | O muse        |
| Linda                                                                                                 | 9<br>                                                 | <b>9</b>      |
| autor, entrolig                                                                                       | <b>升户成功</b><br>1-1-1-1-1-1-1-1-1-1-1-1-1-1-1-1-1-1-1- |               |
|                                                                                                    | MENSA.                                                |               |

理财账户开通成功后,再次找到要购买的理财产品,再次点击立即转入:

| SUNING称宁国裔 ··········                | aunt - mine auns Mann         | 0   |
|--------------------------------------|-------------------------------|-----|
| 理财服务升<br>528上线银行存款产品<br>当日计息、收益可观。   | ·级<br>,日常资金转起来<br>实时到账500万元额度 |     |
| 数字線行体数<br>数字線行体数<br>3.9800.<br>2011日 | 193-804030                    | r a |
| anati tana) (sec)                    | ation sterios                 |     |

这时候会出现如下的补充信息页面,补充完信息后才能正式申购;

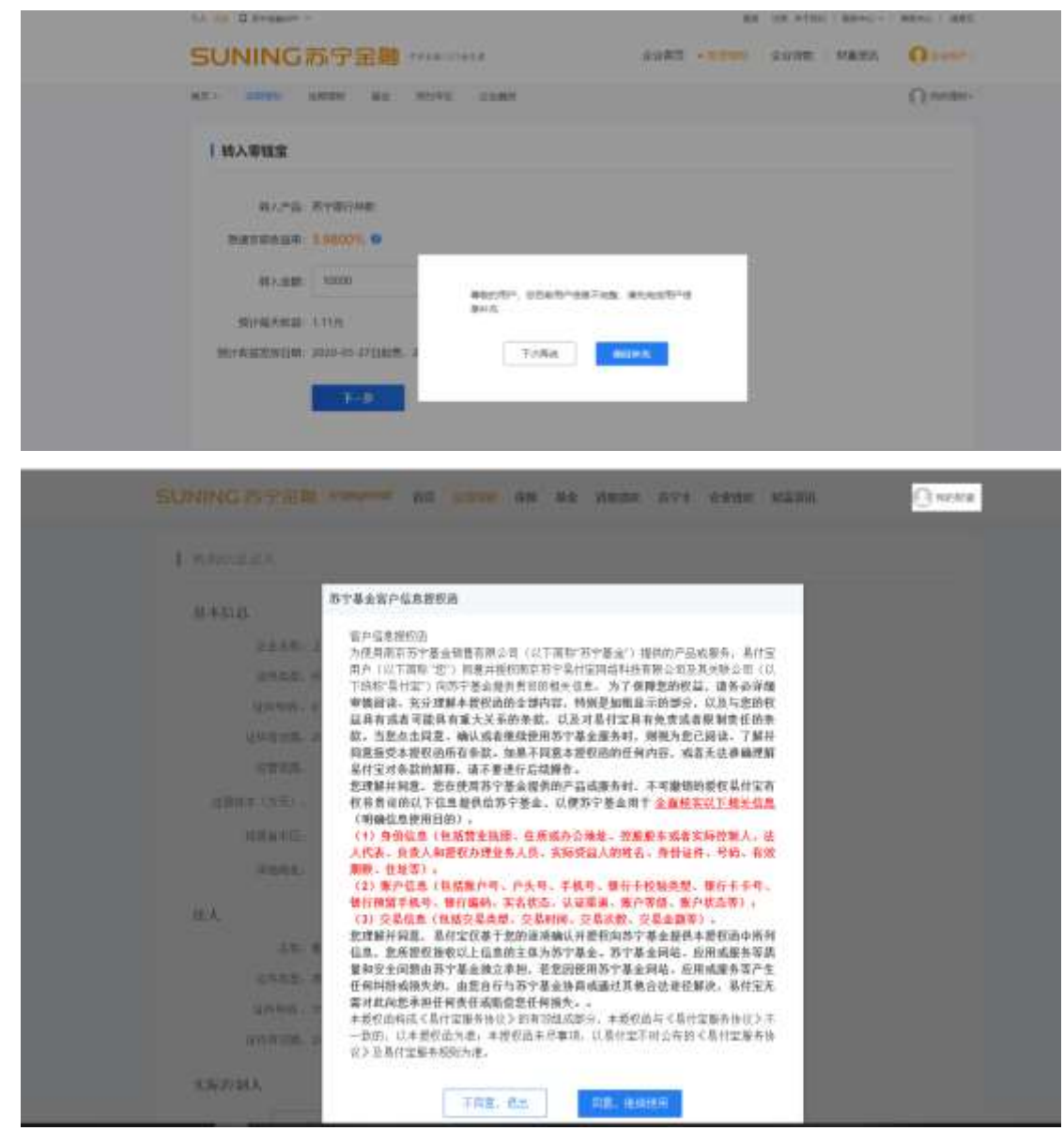

按照要求填写需补充的信息字段;

| 1 四均信息重入           |          |                   |         |         |          |    |  |
|--------------------|----------|-------------------|---------|---------|----------|----|--|
| 11 10 10 10        |          |                   |         |         |          |    |  |
| 44518              |          |                   |         |         |          |    |  |
|                    | 10.000   | 理公司               |         |         |          |    |  |
| 经种典型               | 统一社会信用代码 |                   |         |         |          |    |  |
| 교반식타               | 843      |                   |         |         |          |    |  |
| LEH-WITTEN         | 2736     |                   |         |         |          |    |  |
| 经期收益               | 电子商县(不得从 | <b>非按该电信、由</b> 能让 | 11 連邦宗會 | - 计服机软件 | item tra |    |  |
| 住居吉本 (万元)          |          |                   |         |         |          | 元元 |  |
| 用唐術市長              | (23)14.  | 1.0000            |         | 1000    | 1.2      |    |  |
| 计描述法               | PRODUCT. |                   |         |         |          |    |  |
| <b>拉人</b>          |          |                   |         |         |          |    |  |
| 610                | #1001    |                   |         |         |          |    |  |
| 这种类型               | 外销区      |                   |         |         |          |    |  |
| 证件可能               | 350      |                   |         |         |          |    |  |
| in the spectrum is | 7637.    |                   |         |         |          |    |  |

| SUNING 許宁 田島 2000 000 首切 前周期 化降 基金 清爽時期 苏宁卡 金融集团 新新用 |
|------------------------------------------------------|
| 实际控制人                                                |
| 800 PA                                               |
| H.C. IMA                                             |
| 证件共型。 <u>角</u> 份证                                    |
| 证件有码, 20 <sup>1</sup>                                |
| (是件有23件。2007-01-00                                   |
| 形办人                                                  |
| ng. Buchd.                                           |
| 4件表型。 計画法 -                                          |
| · 提供考码。 · · · · · · · · · · · · · · · · · · ·        |
| С/ния. III еслик                                     |
| 受益人                                                  |
| 110° 70A                                             |
| 84. Dec. 10.                                         |
| (2件英型。) 单点的 ·                                        |

| 作名。<br>(2014年4) | 18075                |           |        |
|-----------------|----------------------|-----------|--------|
| 证件根据。           | (BALLER AND          |           |        |
| 证件表现的。          |                      |           | 1 6ARR |
| 现肠病市区,          | (825746 + )   01070) | - 10.0000 |        |
| (W语形地)          | URL CHERKE           |           |        |
|                 |                      |           |        |

# 三、 提交后就可以正式购买理财了可选择下图银行进行充值:

| H版存中购订单 详情                                                                                                    |                  |       |                                    | 金額: 10000.0 | 0元 副 |
|----------------------------------------------------------------------------------------------------|------------------|-------|------------------------------------|-------------|------|
| 易忖宝余翰(可用亲领,0.00元)                                                                                                    |                  |       |                                    |             |      |
| 金业网研                                                                                                    |                  |       |                                    |             |      |
| <b>全业问题</b> (當該中通问题) 就能都行了                                                                                                    | 98.)             |       |                                    |             |      |
| () 中國來產銀行                                                                                                    | ◎ 北京福井           | and t | @ 1844                             | 24          |      |
| ▲ 上海銀行<br>Line 847<br>Line 847 |                  | 2-22  | Eark 中国美大银行<br>Data Reference" Man | 全出          |      |
|                                                                                                    | © <u>兴业银行</u>    | 2011  | 中信银行                               | 主任          |      |
| ◎ 招商集行 🔐                                                                                                    | S PERSEN         | 全进    | 白支通维行                              | 21<br>注意    |      |
| · · · · · · · · · · · · · · · · · · ·                                                                                                    | 6 华夏银行           | 241   | ⑧ 中国工商银行                           | -           |      |
|                                                                                                    | E + # **** * *** | dist  | () 演发银行<br>905406                  | 20          |      |
| C LARABU SRCB BUL                                                                                                    |                  |       |                                    |             |      |
| - Mail Backs                                                                                                    |                  |       |                                    |             |      |

| 0 1028<br>0 10 10<br>0 10 10<br>0 10 10<br>0 10 10<br>0 10 10<br>0 10 10<br>0 10 10<br>0 10 10<br>0 10 10<br>0 10 10<br>0 10 10<br>0 10 10<br>0 10 10<br>0 10 10<br>0 10<br>0<br>0<br>0 | 同上支付数学           日 声 4:           日 声 4:           日 声 5:           日 声 5:           日 声 5:           日 声 5:           日 声 5:           日 声 5:           日 声 5:           日 声 5:           日 声 5:           日 声 5:           日 声 5:           日 声 5:           日 声 5:           日 ● 5:           日 ● 5: |                                                                            |
|----------------------------------------------------------------------------------------------------|----------------------------------------------------------------------------------------------------|----------------------------------------------------------------------------|
| 日<br>1月無節、10.050.00元<br>1月末時、人間市<br>第月2月時に有限<br>第日2月時に<br>第日2月時に<br>第日2月時に<br>第日2月時に<br>第日2月時に<br>第日2月時に<br>第日2月時に<br>第日2月時に<br>第日2月前に<br>第日2月前に<br>第日3月前に<br>第日3月前前に<br>第日3月前に<br>第日3月前前<br>第日3月前前<br>第1日3月前前<br>第1日前前<br>第1日3月前前<br>第1日3月前前<br>第1日3月前前<br>第1日3月前前<br>第1日3月前前<br>第1日3月前前<br>第1日3月前前<br>第1日前前<br>第11日前前<br>第11日前前<br>第11日前前<br>第11日前前<br>第11日前前<br>第11日前前<br>第11日前前<br>第11日前前<br>第11日前前<br>第11日前前<br>第11日前前<br>第11日前前<br>第11日前前<br>第11日前前<br>第11日前前<br>第11日前前<br>第11日前前<br>第11日前前<br>第11日前前<br>第11日前前<br>第11日前<br>第11日前前<br>第11日前前<br>第11日前<br>第11日前11日前<br>第11日前<br>第11日前<br>第11日前<br>第11日前<br>第11日前<br>第11日前<br>第11日前<br>第11日前11                                                                                                    | 第12 時 ] 7-4-7<br>▲ 建築提示:<br>和単語要求性企业成上的可能相称。集市不当时的行户行电境产者可能能称。<br>为了部时中产会主要主、特別建立安存着不要可用的等。开始会使用自己所行。<br>由不要者立所已用以有能子的与它的同能接触使用上的行。<br>如果在的或相互可能将、由于少日重新量数或利开户行电域重要实际。                                                                                                    | <ul> <li>下紙網里的并</li> <li>正当下紙滴示</li> <li>证当下紙滴示</li> <li>常见问题解答</li> </ul> |
| eenen 平安相行<br>eenen Producere                                                                                                    | 企业网上银行                                                                                                    | 2020-69-31 17:57 Att                                                       |
|                                                                                                    |                                                                                                    |                                                                            |
| <ul> <li>● 秋八萬、女田田</li> <li>● 白山田市・山 田和田</li> <li>● 日本市・山 田和田</li> <li>● 日本市</li> <li>● 日本市</li> <li>● 日本市</li> <li>● 日本市</li> <li>● 日本市</li> <li>● 日本市</li> <li>● 日本市</li> <li>● 日本市</li> <li>● 日本市</li> <li>● 日本市</li> <li>● 日本市</li> <li>● 日本市</li> <li>● 日本市</li> <li>● 日本市</li> <li>● 日本市</li> <li>● 日本市</li> </ul>                                                                                                    | 全全同上受付 - 調局王台島等<br>日2日間上支付<br>订単日期: 2020年03月31日<br>订単日期: 2020年03月31日<br>订単日期: 2020年03月31日<br>订単日期: 1000000元<br>支付金額: 10,00000元<br>支付金額: 10,00000元<br>支付金額: 10,00000元<br>支付金額: 10,00000元                                                                                                    |                                                                            |
|                                                                                                    | 소료R上 당 가 - 대 국 국 비 선물<br>B28時 上 文위<br>· [1 单 티 팩 : 3020 년 03 년 31 년<br>· 1 호 린 당 : 4064 16200<br>· 호 반 순 팩 : 1000 00 元<br>· 호 반 순 팩 : 1000 00 元<br>· 호 반 순 팩 : 1000 00 元<br>· · · · · · · · · · · · · · · · · · ·                                                                                                     |                                                                            |

| 副的第三人员 🤤                                            | 企业网上支付>至时他重 |                           |        |                |
|-----------------------------------------------------|-------------|---------------------------|--------|----------------|
| · 企业名称: 有限公司                                        | 828周上支付     | A 指令最入成功,以下是处理时           | 吉里信息:  |                |
| 🚰 订单店接                                              |             | Y 編号編号: 8720802003316781  | 733072 |                |
| +订単号:<br>4064162003310799040605                     |             | 100 年代(1)111 100 117 1115 |        |                |
| (订单年月: 2020年03月31日                                  | 订单流水号       | 8720802003316781733072    | 行業金額   | 20,000.00 元    |
| (订单金额: 20,000.00元                                   | 订卷日期        | 2020-03-31                | 支付方式   | 企业省聘乐户         |
| 过单活种:人民后 (RMB)                                      | (194)       | 4054152003310799040905    | 12264  | 15000098119521 |
| 夏中高称:國際防宁局付臺門<br>將科技有限公司-南原於宁居付<br>臺灣總科技有限公司-南原於宁居付 |             |                           |        |                |
| × 改善账号:<br>000000000000000000000000                 |             |                           |        |                |
| STONGPS RP                                          |             |                           |        |                |
| 思幹時時 電奈芬宁基村室開線<br>                                  |             |                           |        |                |

#### 登陆网银复核

| 指令处理   |      |                                         |        |                  | ٩              |
|--------|------|-----------------------------------------|--------|------------------|----------------|
| 指令明细   |      |                                         |        |                  |                |
|        | 指令序号 | 8720802003316782765872                  | 指令状态   | 等待复核             |                |
|        | 交易类型 | B2B网上支付                                 | 提交时间   | 2020-03-31 18:18 |                |
|        | 订单号  | 4064162003310799196610                  | 订单时间   | 2020-03-31 18:17 |                |
|        | 付款账号 | 15000098                                | 付款金额   | 20,000.00元       |                |
|        | 收款账号 | 000000000000000000000000000000000000000 | 收款账号户名 | 商户               |                |
| 指令处理历史 |      |                                         |        |                  |                |
|        | 处理时间 | 处理人                                     |        | 处理意见             |                |
| 复核通过   | 拒绝   | 关闭                                      |        | 页面               | 킄: CB030301010 |
|        |      |                                         |        | 页面               | 킄: CB030301010 |

充值到账后可以在企业理财下方看到零钱包余额。 资金转出流程: 操作流程:企业理财 -选择"苏宁银行存款"转出 1、 在"我的理财"页 面,选择"苏宁银行存款",点击"转出"

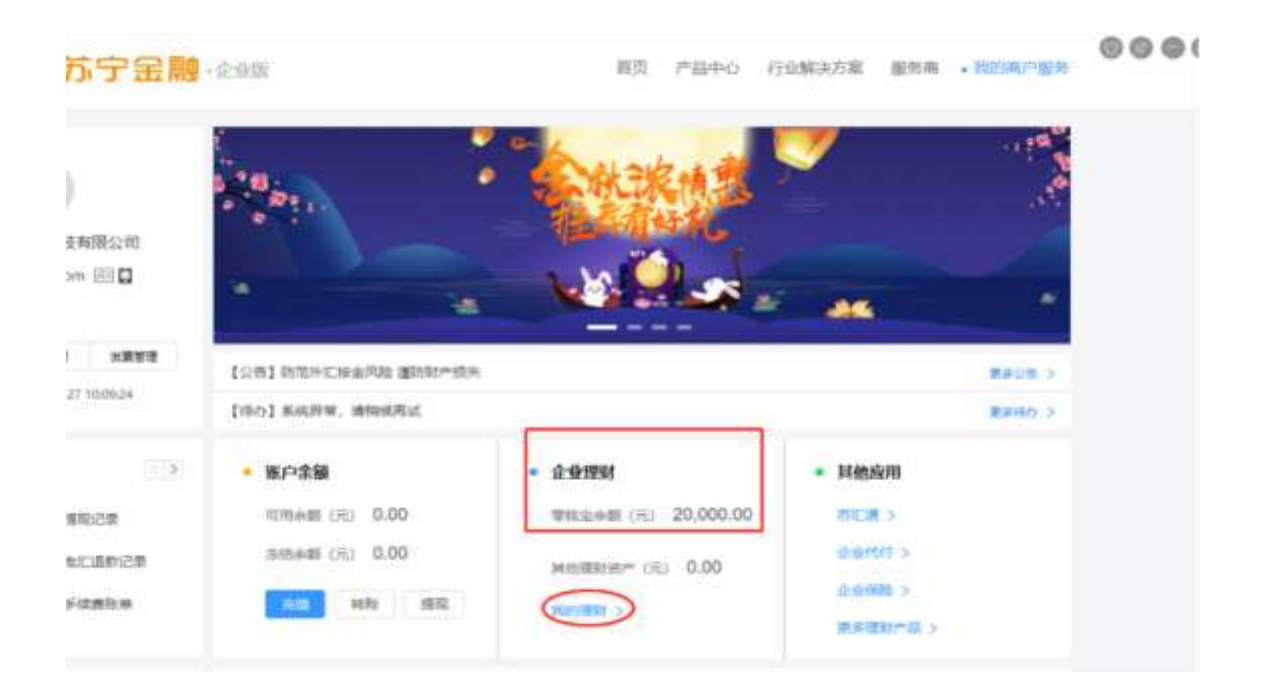

转出有两种方式: 1.直接选择提现到银行卡; 2.提现到易付宝。(易付宝提现到银行卡是下 一工作日到账)注; 急需用款请务必选择提现到银行卡,具体金额要求见本文件最后提现规则。

点击我的理财下方-转出

| 11日63回<br>+ 10000 (10000)<br>历史展社(1012 + 110.06 元 | NROM-<br>1,000,000,000 | ۲       | in area |         |        |
|---------------------------------------------------|------------------------|---------|---------|---------|--------|
| 将发时曲眼                                             |                        |         |         |         |        |
|                                                   | 1                      | 的无持支付订单 |         |         |        |
| 活用电量 草线生 一 券育                                     | 御校 開発 支援通 都            | 畲       |         |         | 理财班母 - |
| 苏宁银行存款 1.5800% milli                              | (N-112)                |         |         | <u></u> | _      |
| 第日本型<br>+11日 1日 1日<br>1日                          | STAR<br>NUMBER         |         | 88).    | 3022    | 中波日年   |
| SERIER HANK                                       | liniterali, 0.00 it 🚱  |         |         | -       | -      |
| 汇添富现金生货币基金 2.587                                  | 0% 七日中紀8回第23-23        |         |         |         |        |
| #86B                                              | 017-038                |         | 1000    | 1 March |        |
| 0.00 10                                           | 0.00 =                 |         | 100     |         |        |
| 当世間计句:31:0.00元                                    |                        |         |         |         |        |

| 转出零钱宝               |                                                   |                                      |         |                 | 0           | 0000              |
|---------------------|---------------------------------------------------|--------------------------------------|---------|-----------------|-------------|-------------------|
| 转出产品:               | 防宁银行存款                                            |                                      |         |                 |             |                   |
| 可转出金额:              | 10002.21元                                         |                                      |         |                 |             |                   |
| 前年期                 | 空 <b>内側</b> に (2000)                              |                                      | -       | 14-184347       | E @#####    | 物性保護調測            |
| True 20.            | ■ 10002.2                                         | tt.m                                 | 0       | 易付宝             | F. 40763A4J | ·// 起生中年18世纪(1-1) |
| 转出金额:               | 10000                                             | 元                                    |         |                 |             |                   |
|                     | 単日豊計小子等于1000万(和給提取加減額<br>第日豊計大于1000万、T+1日34.6家手術。 | 0. Roensem<br>TheoIre                |         |                 |             |                   |
| <b>初账方式</b> :       | 教道別間<br>開け20年の時時                                  |                                      |         |                 |             |                   |
| 支付密码:               |                                                   | (支付案例)                               |         |                 |             |                   |
| SUNING赤宁            |                                                   |                                      | 企业直页 •  | 97990 (Pdf      | 消散   財業近讯   | 0                 |
| MIT - CANADO SAGADA | an Mora came                                      |                                      |         |                 |             | () score          |
|                     | 急速到账籍                                             | ②<br>時出申请成功,<br>10000元<br>20198/5628 | 最行处理中   |                 |             |                   |
|                     | ① 2020-04-01 09:13:24转出申录                         | 1년文                                  | Ø 551+0 | 4-01 11:13:24/8 | WINE:       |                   |
|                     | 1 2020-04-01 09:13:24铸出申请                         | 制度交                                  | Stird   | 4-01 11:13.24篇  | VIÆ         |                   |

下图代表资金转出成功:可在门户首页下方"企业理财"-"我的理财"-"申请回单"查询明细记录

| 电子回单                |           |                |            |          |          |        |
|---------------------|-----------|----------------|------------|----------|----------|--------|
| 交易时间: 2020-         | 03-03     | ≝ 2020-04-02   | 0.8        | 南面       |          |        |
| 交易时间                | 交易类型      | 数户名称           | 并户行名称      | 交易金額 (元) | 1        | HIF.   |
| 2020-04-01 09:26:3  | 资金转出      | Estimation -   | 苏宁银行互联网络心  | 10002.21 | 主成四单     | 下部目的   |
| 020-04-01 09:13:25  | - #1991   |                | 医中腺行至联网络心  | 10000    | 5.77E(0) | 1923/8 |
| 2020-04-01 09:13:24 | 1 升退存提前支款 | E R.           | 部中國行互联网結心  | 20002.21 | 性成弱地     | 下机同样   |
| 020-03-31 20:51:13  | 开始体现史     | 199- 198-      | 四中國行員陳興編心  | 20000    | 生成期業     | TREAM  |
| 020-03-31 18:20:11  | 5 网数企业带入主 | Fill services. | 天白明三世政网络() | 20000    | 主火四堆     | 于和旧单   |

开通及关闭自动转入功能 1、开通自动转入功能(备注:开通此功能会在每天晚 上 6点左右自动转入,请谨慎选择!!!)

1) 方式一: 在"我的理财",选择"自动转入";

| - MARREE - 22 1/1 |                   | SH. TERBERHAR (4**)Option | REMETED   NERO - | Retric i data |
|-------------------|-------------------|---------------------------|------------------|---------------|
| SUNING新宁          | 金融 *###GD###      | 企业搬页 • 经普通财               | 企业贷款 刻富资讯        | 0 0 0 0 0 0 0 |
| no zama salam     | an move come      |                           |                  | O means       |
| 我的理财              |                   |                           |                  |               |
| 作日收量              | 權對亞里产             |                           |                  |               |
| 0.00              | 0.00 <sup>#</sup> | ( Q )                     |                  |               |
| 防灾期计收益:+Q21 元     |                   | maiste A                  | 产业税 业业税团         |               |
|                   |                   |                           |                  |               |

2)选择"修改"或者"关闭自动转入";"界面,分四种方式,其中选择汇添 富、广发、苏宁银行存款代表客户指定该产品为默认单一自动转入的产品如设置 自动转入,请选择<mark>苏宁银行存款产品,其他 勿选;</mark>

| · 您已设置自动转入 Hith A State | n-Remarks, addresses, sinercompositions and the state |
|-------------------------|-------------------------------------------------------|
| 纳入凝密;                   | 如果#日該主任的公本是考虑的是在年後方向在2000年10月1日月7日(第三年10月)            |
| NP-5592                 | 1.0 %                                                 |
| $\langle$               | e a: 关闭自动性入                                           |

| Ref and the second | t: 0.0075  |                 |  |
|--------------------|------------|-----------------|--|
| 旧様本人類の             | ② 苏宁银行存款   | 3.0000% (04-02) |  |
|                    | 汇添高提金宝货币基金 | 2.1990% (04-02) |  |
|                    | 广发天天红质市基金  | t.8730% (04-02) |  |
|                    | 每万份收益较涨基金  |                 |  |
| 制户中部间的             | E 1.0      | <i>n</i> .      |  |

3) 输入易付宝交易密码,则关闭自动转入

|              | and the second second se |                                     |  |
|--------------|----------------------------------------------------------------------------------------------------|-------------------------------------|--|
|              |                                                                                                    |                                     |  |
| 已设置自动转入      | COMPANY DECORATION ACTIV                                                                                                    | entrication and a statistic states. |  |
|              |                                                                                                    |                                     |  |
|              |                                                                                                    |                                     |  |
| NAME: NOT    | 「豊かしたした日本がお何ろのなしたなないなか」                                                                                                    | in 1118千-738 中州(118)                |  |
|              |                                                                                                    |                                     |  |
| 1.0 -        |                                                                                                    |                                     |  |
| HE-HERE TO A | 关闭自动转入                                                                                                    | ×                                   |  |
|              |                                                                                                    |                                     |  |
|              | 0 确定关闭间边结入服务时?关闭印用以                                                                                                    | 只能手动转入。                             |  |
|              | 展村堂堂村信码                                                                                                    | 66266                               |  |
|              |                                                                                                    |                                     |  |
|              |                                                                                                    |                                     |  |
|              | 100 BUB                                                                                                    |                                     |  |
|              |                                                                                                    |                                     |  |

相关问题:

1. 如何才能购买理财?

需要先开通微票宝苏宁易付宝账户

2. 苏宁理财收益是多少?

目前收益率为 3%年化

3. 该产品购买时可以选择哪些支付方式?

暂不支持易付宝余额购买,支持企业网银在线支付购买。

4. 苏宁存款支持哪些渠道购买?

通过电脑 pc 端购买,暂不支持手机移动端购买

5. 全天都支持存入、转出吗?

目前暂停时间为每日 22:20 点至第二日凌晨 03:00。

6. 苏宁理财起存和转出限额是多少?

支持1万元起存,账户余额留存可低于1万元,理财购买资金转入一般不能超过2000万, 大额用户请不要选择500万以上存入。

500 万以上资金转出顺延下一个工作日到账。如有 500 万以上大额转入请提前联系微票宝客 服报备。

7. 该产品的存续金额低于1万元时如何计息?

资金余额不足1万元,则按靠档计息存款利率计息(目前为1.04%)。

8. 苏宁理财开户对公司户有限制吗?

答:目前支持商业公司开户,且法定代表人证件类型为居民身份证,个体工商户和金融机构 暂不支持开户

9. 目前苏宁理财支持哪些银行充值?

农行、中行、建行、光大、广发、民生、交行、华夏、工行、平安、招商、邮储、浦发、北 京银行、上海银行、兴业、中信银行、东莞农商行、上海农商行、一共19家,提现不限制, 可自行添加

10. 理财转出到银行卡多久到账?

1)工作日到账时间:
 单笔或累计转出资金(含消费)≤500万,实时到账(30分钟)
 单笔或累计转出资金(含消费)>500万,下一个工作日到账
 2)非工作日到账时间:
 单笔转出资金≤100万并累计转出资金≤500万,实时到账(30分钟)
 单笔或累计转出资金(含消费)>500万,顺延下一个工作日9:30左右到账

11. 理财提现到苏宁易付宝多久到账?

1) 工作日到账时间:

单笔或累计转出资金(含消费) ≤500万,实时到账(30分钟) 单笔或累计转出资金(含消费) >500万,顺延下一个工作日9:30到账 非工作日:银行系统升级,暂不支持

**12.**操作方式: **500** 万以上理财,当晚立存立取,下个工作日上午 9 点半左右到账,计息 1 日(周五操作,周一到账,计息 3 天)。

500万以下理财,当晚存,次日早晨取,准实时到账,计息1日。

停服时间: 22:20-03:00

每日 17:15-20:30 期间仅支持赎回至银行卡,单笔≤100 万,累计≤500 万,准实时到账。单 笔或累计>500 万的下一个工作日上午 9 点半左右到账